#### 目录

- 一、 个人投资人会员签约流程(持平安银行卡用户)------2
- 二、 个人投资人会员签约流程(持非平安银行卡用户)------5
- 三、 机构投资人会员签约流程(持平安银行卡用户)------11
- 四、 机构投资人会员签约流程(持非平安银行卡用户)------17

# 一、个人投资人会员签约流程(持平安银行卡用户)

## 基本步骤:办理平安银行卡并开通网银→签约

- 1、请前往平安银行柜台办理银行储蓄卡并开通网银。
- 2、办理银商签约。

①登陆平安银行官网(www.pingan.com),点击左方页面中的"个人网银",如图;

| 登录   注册                                                                                                    |                                                                                                    |                                                   | □ 移动平安                                 |
|----------------------------------------------------------------------------------------------------|----------------------------------------------------------------------------------------------------|---------------------------------------------------|----------------------------------------|
| 中国平安 PING AN                                                                                                    | 援索一下,快速找到                                                                                                    | Q                                                 | 2 发送器片到手机 △ X 団 区 令                    |
| 保全室间         四秒千滴滴         >           车炮田(小         经上天砌捡         >           个人鸡蛋         成用+         >           型防产器         应参结包         >           投資         运参结包         >           均均率         配金所         >           四川市会         配金所         >           四川市会         配金所         >           四川市会         配金所         >           四川市会         配金所         >           万田連所分         這零雲海         > | <b>空安町富宝</b><br>(本本の) 本本の (本本の) (本本の) (************************************ | <sup>直购专卖福利</sup><br>日前月明星产品活期盈<br>以益又兼不信<br>了解详情 | <b>一紙通</b>                             |
| 育儿 为<br>人到中年的吴女士是一<br>一名白领,家里小孩平<br>家人身体健康。                                                                                                    | 农游 房子 几方田道史四<br>五方田道史四<br>名律师,平时工作让她透不过气。老公也是<br>日都是老人帮忙期顾,她觉得有必要保구全                                                                                                    | 理财     花钱       白领-年期意外综合保障计划       54.3元起        | 汽车保险 小额仿放<br>一路直通,自主买车险<br>西安<br>立即报价  |
| 健康养生                                                                                                    | E , 看病门诊 , 请赖好医生<br>为您推荐                                                                                                    |                                                   | 老客户现保 车轮网上投保优惠<br>猜你喜欢 热销排行<br>增旺英才少儿脸 |

②输入用户名或身份证号、网银密码,点击登录即可;

|            |                                                    | <b>在</b> 城會服                                     |
|------------|----------------------------------------------------|--------------------------------------------------|
| <b>(</b> ) | [2016-05-31] 关于黄金账户定存收益率调整的通知;                     | ×                                                |
|            | ・ 2005023002 登記党者: Windows7 (32位) 登录浏览者: chrome 43 | 」 志记用户名? 」 志记卷码? 注册 ●#理工具,建议使用网根助手。 5.0.2454.101 |
| $\sim$     |                                                    |                                                  |

③进入个人网银,选择"投资理财"--"商品交易所",点击"签约";

|                                                                                                    | 口袋银行下號   找麼地琴   『ひ会全通出                       |
|----------------------------------------------------------------------------------------------------|----------------------------------------------|
| 前页 第DP 转用活款 信用卡 投资用化 生活服务 更多业务                                                                                                    | ۹. ۵                                         |
| 下午好,         投资产品         並活用對         運営合約           上大型保守[第]: 2016-06         運営合約         運営合約 <td></td> |                                              |
| 所户余额:① <b>黄金</b> 账户 外汇 繁存室                                                                                                    | 2 2 2894                                     |
| 0.00元時度 国债 信托产品 通知存款                                                                                                    |                                              |
| 外老保障产品 日日生逝<br>1 张崇行中 万里原积分 0.00 时后                                                                                                    | 👂 🌜 🦛                                        |
| 您还没有平安银行值用卡,附信用卡捆万里通织 您还没有贷款业务<br>分,还有更多优惠等薪您,赶快申请吧!<br>在成申请信用+                                                                                                    |                                              |
| 收支编码 封第分析                                                                                                    | 财务日历                                         |
| 单位:元<br>1500<br>1000<br>500                                                                                                    | 06-17 88% - 1,000.00<br>06-17 88% - 1,000.00 |
|                                                                                                    |                                              |
| -1500 7/1 8/1 9/1 10/1 11/1 12/1 1/1 2/1 3/1 4/1 5/1 6/1                                                                                                    |                                              |

④进入商品交易所签约界面,查找"陕西文化产权交易所",点击"签约";

| 血炎 账户 转用运款 | (6/10-10 20:00 100 100 100 100 100 100 100 100 100 | 生活服务 更多业务                        | ۵.)               |
|------------|----------------------------------------------------|----------------------------------|-------------------|
| <b>盛的</b>  | 高称: 陕西文化产权文                                        | 現所 香河                            | 2                 |
| 解約         | 序号                                                 | 陶晶实趣所                            | 81                |
| 银行账户转交易账户  | 1                                                  | 宁波新苗林南是电子交易中心有限公司                | 意见反馈<br>新的        |
| 交易账户转银行账户  | 2                                                  | 联西文化 <sup>中</sup> 权交易所           | 墨約                |
| 资金划转明细查询   | 3                                                  | 中航国金商品交易中心(商名)和現公司               | 850               |
| 银行账户维护     | 4                                                  | 广州浦算交易所                          | 180               |
| 中間面向       | 5                                                  | 万庄园农建交着平台                        | 生的                |
|            | 6                                                  | 大法再生资源交易市场挂牌配过系统                 | 重约                |
|            | 7                                                  | 蕃拉司同盟科交易服务中心                     | 無約                |
|            |                                                    | ▲上一页 1 = 15 16                   | 17 18 19 20 下一页 + |
|            | <ul> <li>連續結示:</li> <li>意思な累好张户等的</li> </ul>       | 口罗地展风身份证 解放菜菜香证 护院 潮道绘展采测行证 外面公职 | 算你还将五种还得谢想。       |

⑤选择要绑定的签约账号,一个用户只能绑定一个账号,输入会员代码(即陕西文交所的交

易账号),勾选"已阅读并同意客户服务协议",点击下一步;

| 善約        | 签约              |         |          |           |                            |      |         |          |
|-----------|-----------------|---------|----------|-----------|----------------------------|------|---------|----------|
| 14410     |                 |         |          |           | <ol> <li>1 法可任任</li> </ol> | Ø #L | > 🚯 sut | CEICERS  |
| 银行账户转交易账户 |                 |         |          |           |                            |      |         | 10 C.5.1 |
| 交易账户转银行账户 |                 | 交易平台:   | 快西文化产权交易 | UNF       |                            |      |         |          |
| 资金划转明细查询  |                 | • 签约账号: | 6230     | "西安市      | *                          |      |         |          |
| 银行账户维护    |                 | * 会员代码: | 请输入会员代   | ;6)       |                            |      |         |          |
| 余额查询      |                 |         | 2月读井景    | 意(有户服务协议) |                            |      |         |          |
|           |                 |         | 下一步      | RUH       |                            |      |         |          |
|           | manufactory and |         |          |           |                            |      |         |          |

# ⑥输入取款密码,点击"确定";

| NOT NOT WHICH WITH | CONTRACT STATES  |                        |
|--------------------|------------------|------------------------|
| 80 80              |                  | 2                      |
| 84/2               | e                | 1 2422 > 10 MA > 10 MA |
| 银行账户转交期账户          | 交易平台: 目間文化PPR文用用 | 97.67                  |
| 文局联/中转银行短/中        | SIDE 9 :         |                        |
| 把全部种动动推动           | #/988 : ·        |                        |
| 银行账户通知             | (Febado) MRAGJ   |                        |
|                    | VELOCITIES .     |                        |
|                    | 6/79/1.          |                        |
|                    | • Republic :     |                        |
|                    |                  |                        |

⑦签约成功。

| ф | )国平安<br>18 90 88                                             | 平安<br>PING/  | E银行<br>N BANK |     |      |           | 透回旧版   🖂 🚺   平安橙子           | □袋银行下载 │ 我要推荐 │ | ◎ 安全退出 |                      |
|---|--------------------------------------------------------------|--------------|---------------|-----|------|-----------|-----------------------------|-----------------|--------|----------------------|
|   | 首页                                                           | 账户           | 转账还款          | 信用卡 | 投资理财 | 生活服务      | 更多业务                        |                 | Q      |                      |
|   | <ul> <li>签约</li> <li>解约</li> <li>银行账</li> <li>交易账</li> </ul> | 户转交易<br>户转银行 | 账户            | 签约  |      | $\oslash$ | 商品交易所存管业务签约成功!<br>银行账户转交易账户 |                 |        | 在該客服<br>全式客服<br>意见反馈 |
|   | 资金划                                                          | 转明细查         | 询             |     |      |           |                             |                 |        |                      |
|   | 银行账                                                          | 户维护          |               |     |      |           |                             |                 |        |                      |
|   | 余额查                                                          | 询            |               |     |      |           |                             |                 |        |                      |
|   |                                                              |              |               |     |      |           |                             |                 |        |                      |

二、个人投资人会员注册签约流程(持非平安银行卡用户)

# 基本步骤:注册平安易宝→注册成功→注册陕西文交所用户→注册成功→平安易宝签约

1、注册平安易宝。

①登录官网 (www.sncaee.com), 点击会员中心下的银商转账, 选择平安易宝官方注册页

| гÉП | • |
|-----|---|
| Щ   | 1 |

| 首页                                                       | 公告动态         | 交易品种                             | 开户指南 | 会员中心    | 关于我们                              |
|----------------------------------------------------------|--------------|----------------------------------|------|---------|-----------------------------------|
| 会员中心                                                     |              | 银商转账                             |      |         | 首页 > 会员中心                         |
| » 帮助中心                                                   |              | • 平安易宝官方登录页面                     |      |         | 2016-06-17                        |
| >> 软件下载                                                  |              | • 平安易宝官方注册页面                     |      |         | 2016-06-17                        |
| <ul> <li>&gt;&gt; 人口下载</li> <li>&gt;&gt; 银商转账</li> </ul> |              |                                  |      |         |                                   |
| 友情链接<br>中國平安 <b>平安</b><br>PING AI                        | 银行<br>N BANK | 空 平空银行<br>PINGANGANK<br>平安易宝用户道录 | COL  | uncil 🔎 | 中 岡保利息 思公の<br>CIMMA PERFORMANTION |

②进入注册页面,填入会员名称、选择会员类别(个人)、输入证件号码、选择要绑定账号

的开户行(他行)、点击查询收款行,输入要绑定的银行卡号和预留手机号码,信息确 认无误后点击下一步;(注:平安银行卡用户可直接在平安网银上签约,无需通过平安

易宝绑定。)

| 中國平安<br>PINGAN BANK |               |                                                                                                    |
|---------------------|---------------|----------------------------------------------------------------------------------------------------|
| 平安易宝注册 > 自助注册       |               |                                                                                                    |
| 平台信息                |               |                                                                                                    |
| 电商平台名称:             | 陕西文化产权交易所     | 请注意选择的电商平台名称是否正确                                                                                                |
| 会员信息                |               |                                                                                                    |
| * 会员名称:             |               | 个人填写个人真实姓名                                                                                                    |
| * 会员类别:             | ◎ 企业会员 💿 个人会员 |                                                                                                    |
| *证件类型:              | 身份证           | 请选择与开通交易市场一致的证件                                                                                                 |
| *证件号码:              |               |                                                                                                    |
| 绑定账号开户行选择:          | ◎ 平安银行 ● 他行   |                                                                                                    |
| 汇入地:<br>*           | 省份            | <b>李御收款行</b>                                                                                                    |
| 绑定银行行号:             |               |                                                                                                    |
| *银行卡号:              |               |                                                                                                    |
| *预留手机号码:            |               | 请填写您在开卡行预留的手机号码,后续用于交易时接收我行动态验证密码                                                                               |
|                     |               | A STATE OF A STATE OF A STATE OF A STATE OF A STATE OF A STATE OF A STATE OF A STATE OF A STATE OF A STATE OF A |
|                     | 下一步           |                                                                                                    |
|                     |               |                                                                                                    |

③点击查询收款行后,选择银行并输入银行所在省市以及关键字,点击查询后选择开户行;

| 秋门 <b>草</b> 时     |               |                                                            |
|-------------------|---------------|------------------------------------------------------------|
| *银行:              | 中国建设银行    ▼   |                                                            |
| 所在省:              | 陕西▼           |                                                            |
| 所在市:              | 西安市 🔻         |                                                            |
|                   |               | 请输入关键字并点击查询按钮或直接点<br>击查询按钮。关键字的输入方法: ××                    |
| 关键字:              | 永和坊           | 银行海淀区支行世纪城分理处,可以输入,"世纪","世纪","世纪","世纪","世纪","世纪","世纪","世纪" |
|                   |               | 八· 世纪 飒 世纪城 作为天雄<br>字。                                     |
|                   |               |                                                            |
|                   | 查询 关闭         |                                                            |
| 银行列表:             |               |                                                            |
|                   | 开户行全称         |                                                            |
|                   | er stanit 士 仁 |                                                            |
| ◎ 中国建设银行股份有限公司西安曲 | 51水和功又1]      |                                                            |

④输入验证码,点击获取密码,输入手机动态口令,点击确认;

| 注册信息确认      |                                                                                                    |                             |
|-------------|----------------------------------------------------------------------------------------------------|-----------------------------|
| ****        | - ##+1-+#+###                                                                                                    |                             |
| 2003        | INITION-POCKIN                                                                                                    |                             |
| 0.440       | *1#B                                                                                                    |                             |
| 30.40       |                                                                                                    |                             |
| (1) (1)     |                                                                                                    |                             |
| 0.510       |                                                                                                    |                             |
| 手机号码        |                                                                                                    |                             |
| 电子邮箱        |                                                                                                    |                             |
| 解剖编码        |                                                                                                    |                             |
| 新数准规        |                                                                                                    |                             |
| 國行卡号        | 1612                                                                                                    |                             |
| * 验证明:      | (西面可制研)                                                                                                    | 调输入正确的处证明                   |
| · ##344750. | E CONTRACTOR OF THE OWNER OF THE OWNER OWNER OWNER OF THE OWNER OWNER OWNER OWNER OWNER OWNER OWNER OWNER OWNER OWNER OWNER OWNER OWNER OWNER OWNER OWNER OWNER OWNER OWNER OWNER OWNER OWNER OWNER OWNER OWNER OWNER OWNER OWNER OWNER OWNER OWNER OWNER OWNER OWNER OWNER OWNER OWNER OWNER OWNER OWNER OWNER OWNER OWNER OWNER OWNER OWNE OWNER OWNER OWNER OWNER OWNER OWNER OWNER OWNER OWNER OWNER OWNER OWNER OWNER OWNER OWNER OWNER OWNER OWNER OWNER OWNER OWNE | 1840 X 700 E 41157 CD 0 772 |

⑤注册成功,同时以短信形式通知登录名以及首次登录密码,请及时按下方链接登录平安易

宝,进行修改初始登录密码。

| 安易工注意。目盼注意 |                                                    |  |
|------------|----------------------------------------------------|--|
| 圖檔案:       |                                                    |  |
|            | 注意成功, 董家名乃 自次董家雪                                   |  |
|            | 码; 主家信息下时会发达到昆嘶马的手                                 |  |
|            | 机号: 与注意查收.                                         |  |
|            | 请点击以下链接登录登录平安易宝系统                                  |  |
|            | https://ebank.sdb.com.cn/corporbank/index_payb.jsp |  |

意同在工作日8:30-18:00既打95511-3(平安银行)-3(人工服务)-3(公司社务) 否導相关社务 平安銀行 版权所有 Ping An Bank **服务拠线() 95511-3信用中服务拠线() 95511-2** 会面公司ご書号:単にPi音11018345号

⑥登录官网 (www.sncaee.com), 点击会员中心下的银商转账, 选择平安易宝官方登录页

面,首次登录使用注册成功短信通知的用户名和初始密码,请及时修改并妥善保管;

| 平安银行<br>PINGAN BANK |      |                  |
|---------------------|------|------------------|
| 平安易宝用户登录            |      |                  |
| 用 户 名:              |      | <u>志记用户名或密码?</u> |
| 登录密码:               |      |                  |
| 验证码:                | 8831 | ● 立即登录           |

⑦首次登录直接进入修改初始密码,输入两次新的登录密码,点击获取密码,输入手机动态

口令,点击确定,系统返回重新登录界面;

|                                     |                   | KRET .                      |
|-------------------------------------|-------------------|-----------------------------|
| 用广初                                 | 炉铅吗 修改            |                             |
| 3                                   | 副書提示              |                             |
| 尊敬的客户,欢迎设使用找行平安易至业务,为了您的使用安全,请您想改初始 | 密码,给您带来不便敬请谅解,谢谢  | l 支持!                       |
| 平安惠宝用户名:2664377                     |                   |                             |
| 证件类型:身份证                            |                   |                             |
| 证件号码:612                            | 'x                |                             |
| * 新登录密码: *                          | -                 | 全國國用于總登梁平安居室,可设置为6-20位<br>四 |
| - 确认所密码:                            |                   | 请再次编入新平安思宝登录密码              |
| • 手机动态口令:                           | 积累密码              | · 请输入7位手机动态口令物码             |
|                                     | 前定                |                             |
| 平安银行复                               | 記別時期 Ping An Bank |                             |

⑧进入登录界面,登录后在查询服务下的账户查询中,点击交易账户查询,出现账号,即为

平安易宝交易账号。

| ផ្តែ        | 合约管理       | 重调服务        | 交易复核      | 银商互转       | 资金知出                             | 账户管理                                      | 自地服务 |      |             |   |
|-------------|------------|-------------|-----------|------------|----------------------------------|-------------------------------------------|------|------|-------------|---|
| <b>条户查询</b> | 服产文部       | 1968 I 1874 | ENEM I    | 突全转出档令查询   |                                  |                                           |      |      |             |   |
|             | 10.0       |             |           |            |                                  |                                           |      |      | <b>4</b> 84 |   |
| WAY / 10.2  |            |             | 8         | 卢克别: @ 交易制 | (户 ① 会员文)                        | 肺細胞产                                      |      |      |             |   |
| an / a.     |            |             |           | 卢克别: ● 交易制 |                                  | 市场账户                                      |      |      |             |   |
| uni / 10.2  | <b>4</b> 4 |             | ·<br>養戶名称 | 卢克别: ● 交易勝 | 12页台 (4)<br>12页台 (4)<br>12页台 (4) | 中<br>小小小小小小小小小小小小小小小小小小小小小小小小小小小小小小小小小小小小 |      | 可用余器 | \$15        | * |

2、注册陕西文化产权交易所用户。

①登录官网 (www.sncaee.com), 点击首页中的"申请开户", 按照提示进行开户, 具体

.

参考开户注册流程。注:开户银行卡号为平安易宝的交易账号。

|    | 首页          | 公告动态       | 交易     | 品种        | 开户指南    |       | 会员中心  | 关于我        | Cĩ          |             |  |
|----|-------------|------------|--------|-----------|---------|-------|-------|------------|-------------|-------------|--|
| 聚  | <b>台文化资</b> | <b>本力量</b> |        |           | 公告      |       | ন্যা  | <u>ئ</u> ة | 🔏 申ü        | 青开户         |  |
|    | TIEX        | KJENK-FO   |        | • 陕       | 西文交所艺术品 | 间子盘全国 | 的商大会隆 | 2016-06-23 | 土 软件        | 牛下载         |  |
| -  | 1           | A. 1       |        |           |         |       |       |            | ☑ 入市        | 市指南         |  |
|    |             | Anan       |        |           |         |       |       |            | 🗒 交易        | 易规则         |  |
|    |             | LEL B      | ANAAA  | all all a |         |       |       |            | : 银雨        | <b>新绑</b> 定 |  |
| 1  |             |            |        | A A       |         |       |       |            | <b>挂</b> 托管 | 言流程         |  |
| Ŧ  | 时行情         |            |        |           |         |       |       |            |             |             |  |
| 序号 | 商品代码        | 商品名称       | 昨收盘    | 今开盘       | 最新价     | 涨跌幅   | 戚交里   | 成交金额(万)    | 最高价         | 最低价         |  |
| 1  | 610007      | 张大千(测试)    | 100.00 |           |         |       |       |            |             |             |  |
|    |             |            |        |           |         |       |       |            |             |             |  |
|    |             |            |        |           |         |       |       |            |             |             |  |
|    |             |            |        |           |         |       |       |            |             |             |  |

3、平安易宝签约。

①登录平安易宝系统,进入合约管理—签约功能,搜索陕西文化产权交易所,点击签约按

## 钮进行签约操作;

| 中国平安<br>PINGAN BANK |        |      |      |      |      |      | 2016-06-22 12:02            | 退出 |
|---------------------|--------|------|------|------|------|------|-----------------------------|----|
| 前 合约管理              | 查询服务   | 交易复核 | 银商互转 | 资金划出 | 账户管理 | 自助服务 |                             |    |
| <b>签约</b> 解约        |        |      |      |      |      |      |                             |    |
| 合约管理 > 签约           |        |      |      |      |      |      | 🎽 相关温馨                      | 帮助 |
| 陕西文化产权交易所           | 搜索     |      |      |      |      |      | <b>1</b> 第1页/共1页 总计1笔 转到第 页 | Go |
|                     | 交易市场   | 名称   |      |      |      |      | 操作                          |    |
|                     | 陕西文化产档 | 又交易所 |      |      |      |      | 签约                          |    |
|                     |        |      |      |      |      |      | 1 第1页/共1页 总计1笔 转到第 页        | Go |
|                     |        |      |      |      |      |      | 页面号:CB1000010               | 01 |

②进入签约页面,输入会员代码(即陕西文化产权交易所的交易账号),点击获取密码,输

|                   | 自助服务 | 账户管理 | 资金规比            | 银商互转        | 交易复核                           | 查询服务       | 合约管理 | 前页    |
|-------------------|------|------|-----------------|-------------|--------------------------------|------------|------|-------|
|                   |      | 28 N |                 |             |                                | - 47).<br> | 解约   | 鉴约    |
|                   |      |      |                 |             |                                |            | 的    | 管理> 3 |
|                   |      |      | 夜島新             | :陕西文化产权     | 交易市场名称                         |            |      |       |
|                   |      |      |                 | : 110       | 交易账号                           |            |      |       |
|                   |      |      |                 | 1 - 5900542 | 证件 <b>共</b> 国<br>证件 <b>共</b> 国 |            |      |       |
|                   |      |      |                 |             | • 会员代码                         |            |      |       |
| 前编入7位手机动态口令密码     |      | 获取表码 |                 | :           | ・手机动态口々                        |            |      |       |
|                   |      |      | · <u>春户服务协议</u> | ] 已阅读并同意    |                                |            |      |       |
|                   |      | 8    | 13 X            | <b>E</b>    |                                |            |      |       |
| 回動長 · CB100001002 |      |      |                 |             |                                |            |      |       |

入手机动态口令,勾选已阅读并同意客户服务协议,点击签约按钮;

|        | 合约管理 查询服务 | 交易复核 银商互和            | 资金划出              | 账户管理 | 自助服务 |      |        |
|--------|-----------|----------------------|-------------------|------|------|------|--------|
| 签约     | 解约        |                      |                   |      |      |      |        |
| 始理 > 🚟 | 约         |                      |                   |      |      |      | ₩ 相关温馨 |
|        |           | <b>经约成功</b><br>维护资金和 | 1 <b>!</b><br>出账户 |      |      |      |        |
|        |           |                      |                   |      |      |      |        |
|        | 交易市场名称    | 陕西文化产权交易所            |                   |      | 交易账号 | 1101 |        |

三、机构投资人会员签约流程(持平安银行卡用户)

## 基本步骤:办理平安银行卡并开通网银→设置合约管理权限→签约

1、请前往平安银行柜台办理机构储蓄卡并开通网银。

2、机构设置合约管理权限。

①机构操作员登录平安银行官网(www.pingan.com),进入企业网银,点击"操作员维护",

进入功能页面,如图:

| 中国平安   | 半女银行<br>PINGANBANK        | 企业网上 | 银行                                                              |                                                   |                                                                      |    |                                        | 2013-11-18                                                    | 11:06          | 网站地图             | 退   |
|--------|---------------------------|------|-----------------------------------------------------------------|---------------------------------------------------|----------------------------------------------------------------------|----|----------------------------------------|---------------------------------------------------------------|----------------|------------------|-----|
| 首页     | 查询中心                      | 付款业务 | 融资业务                                                            | 交易授权                                              | 客户服务                                                                 |    |                                        |                                                               |                |                  |     |
|        |                           | 功能介绍 | 收款人名册维护                                                         | 公司金卫士                                             | 企业内部维护 •                                                             | 其他 | 服务                                     | 转账手续费套餐                                                       |                |                  |     |
| 客户服务 > | 功能介绍                      |      |                                                                 |                                                   | 功能介绍<br>操作员维护                                                        |    |                                        |                                                               |                | ╅ 相关温            | 驟帮助 |
| 功能     | <mark>介绍</mark><br>Unctio | D    | 全业内部维护<br>企业网银管理员可<br>管理模式,包括器<br>置、账户分组、团<br>模块,实现了操作<br>公司全卫士 | 「通过此功能自行定<br>特估员维护、授权模<br>□定收款人维护及企<br>□员+业务功能+账号 | 授权维护<br>账户权推限设置<br>固定收款人维护<br>银企对姚服务申请<br>减户并模并扩管理<br>内部维护查询<br>账户分组 |    | 款人名<br>可通过<br>。当您<br>款人名<br><b>他服务</b> | <b>册维护</b><br>此功能对常用的收款账户信<br>需要转账时,无需重新录 <i>入</i><br>册中选择即可。 | 信息进行新<br>、收款账/ | 新增、删除和<br>中信息,只需 | 修   |
| 2.     | -                         |      | 足通知,更增加了                                                        | "账户余额变动汇总                                         | 修改企业信息                                                               |    | 维护,                                    | 用户密码修改,证书更新,                                                  | 常用申订           | 春表下载等            |     |
| 1      |                           |      | 信息提醒等全新功                                                        | b能。同时还开通了                                         |                                                                      |    | 务操作                                    |                                                               |                |                  |     |

②选择需要分配的企业用户,点击"修改",如图:

| 中国平安 | <b>平安银行</b><br>PINGAN BANK | 企业网上银       | 行     |              |        |          | 2    | 2013-11-18 | 11:19 | 网站地图  | 退出  |
|------|----------------------------|-------------|-------|--------------|--------|----------|------|------------|-------|-------|-----|
| 首页   | 查询中心                       | 付款业务        | 票据业务  | 投资理财         | 交易授权   | 客户服务     |      |            |       |       |     |
| 功能:  | 介绍 收款人                     | 名册维护 付慕     | 大名册维护 | 公司金卫士        | 企业内部维护 | 其他服务     | 手机银行 | 转账手续       | 费套餐   | 在线客   | 服   |
| 客户服务 | 〉企业内部维护                    | > 操作员维护     |       |              |        |          |      |            |       | 🍟 相关温 | 驟帮助 |
|      |                            |             |       |              |        |          |      |            |       | 204   |     |
| 选择   | 编号                         | 阿银登录名       |       | 姓名           |        | 操作权限     | 单刍   | 限額         | 日累订   | 恨額    | 状态  |
| 0    | 113810                     | 2000119009@ | 10    | 2000119009@1 | 0      | 录入,复核    |      |            |       |       | 正常  |
| 0    | 113811                     | 2000119009@ | 11    | www          |        | 录入,发送    |      |            |       |       | 正常  |
| 0    | 113812                     | 2000119009@ | 12    | 2000119009@1 | 2 录    | 入复核发送,管理 |      |            |       |       | 正常  |
|      |                            |             | 添     | ta 🕅 🕅       | 2 注销   | 重置密码     |      |            |       |       |     |

③进入操作员维护页面,在可分配业务列表→付款业务→交易资金监管下勾选合约管理,点

击提交,如图:

| 可分配业务列表                                                                                                    |
|----------------------------------------------------------------------------------------------------|
|                                                                                                    |
|                                                                                                    |
|                                                                                                    |
| <ul> <li>■ 27商务</li> <li>■ 27局资金监管</li> </ul>                                                                                                    |
|                                                                                                    |
|                                                                                                    |
| □ 会员账户查询                                                                                                    |
| <ul> <li>► </li> <li>► </li> <li>► </li> <li>► </li> <li>▲ </li> <li>▲ </li> <li< td=""></li<></ul> |
|                                                                                                    |
|                                                                                                    |
| 🚦 🗌 平安易扣                                                                                                    |
|                                                                                                    |
| 🚦 🗌 投资理财                                                                                                    |
|                                                                                                    |
| 🚦 🗌 融资业务                                                                                                    |
| □ 交易授权                                                                                                    |
| 😝 🗌 客户服务                                                                                                    |
| □ 供应链金融                                                                                                    |
| 提交 返回                                                                                                    |

④菜单修改操作完成,需对该操作进行复核,如图:

|      | 查询甲心 有款业务     | 务 票据业务  | 投资理财                 | 交易授权                        | 客户服务 |      |         |         |
|------|---------------|---------|----------------------|-----------------------------|------|------|---------|---------|
| 功能介绍 | 收款人名册维护       | 付款人名册维护 | 公司金卫士                | 企业内部维护 -                    | 其他服务 | 手机银行 | 转账手续费套餐 | 在线客服    |
| 服务〉企 | 业内部维护 > 操作员维护 |         |                      |                             |      |      |         | 🝟 相关温馨帮 |
|      |               |         | 基本信息修改               | <b>牧操作完成</b>                |      |      |         |         |
|      |               |         | 液水号:10000            | 0023352                     |      |      |         |         |
|      |               |         | 最后处理:200             | 0119009@12                  |      |      |         |         |
|      |               |         | 最后处理:200<br>处理时间:201 | 0119009@12<br>3-11-18 11:26 |      |      |         |         |

⑤机构授权人登录平安银行官网(www.pingan.com),进入企业网银,点击"内部维护复

|              | 银行<br>NBANK 企业网上                                        | 银行                                                                                                    | 2013-11-18 11:29 网站地图   退出                                                         |
|--------------|---------------------------------------------------------|----------------------------------------------------------------------------------------------------|------------------------------------------------------------------------------------|
| 首页 查道        | 明中心 投资理财                                                | 客户服务                                                                                                    |                                                                                    |
| 功能介绍         | 企业内部维护 -                                                | 其他服务 转账手续费套餐 在线客服                                                                                                    |                                                                                    |
| 客户服务 > 功能介绍  | 功能介绍<br>操作员维护<br>授权维护                                   |                                                                                                    | 🝟 相关温馨帮助                                                                           |
| 功能介绍<br>Fund | 账户权限设置<br>固定收款人维护<br>银企对账服务申请<br>减户维护<br>证书模式管理         | <b>比內容维护</b><br>上阿粮管理员可通过此功能自行定制本企业內部财务授权<br>輕模式,包括操作员维护、授权模式维护、账户权限设<br>账户分组、固定收款人维护及企业对账业务开通等功能                                                  | 收款人名册维护<br>您可通过此功能对常用的收款账户信息进行新增、删除和修<br>改。当您需要转账时,无需重新录入收款账户信息,只需在<br>收款人名册中选择即可。 |
| 2.00         | 內部維护臺稿<br>內部維护臺询<br>账户分组<br>账户别名修改<br>修改企业信息<br>交易所账户管理 | P,实现了操作员+业务功能+账号的多种控制方式。<br>引金卫士<br>公司金卫士"不仅提供了账户余额变动通知、扣款余额不<br>直知,更增加了账户余额变动汇总通知、余额示警、到期<br>見提醒等全新功能。同时还开通了离岸账户短信通知服<br>计宏中面及时全而举握木外爪、室左岸账户起信通知服 | 其 <b>社服务</b><br>您可通过此功能进行个人设置,用户信息查询,用户资<br>料维护,用户密码修改,证书更新,常用申请表下载等<br>业务操作。      |

核",进入到复核页面,如图:

⑥点击等待复核交易的"流水号"进行复核,如图:

| 中国平安<br>PING                                       | <del>之银行</del> | 企业网上银  | <b></b> 很行  |         |                  |       | 2013-11-18 | 11:34 网站 | 油图   退出 |
|----------------------------------------------------|----------------|--------|-------------|---------|------------------|-------|------------|----------|---------|
| 首页 查                                               | 询中心            | 投资理财   | 客户服务        |         |                  |       |            |          |         |
| 功能介绍                                               | 企业团            | 内部维护 - | 其他服务        | 转账手续费套餐 | 在线客服             |       |            |          |         |
| 客户服务 > 企业内<br>———————————————————————————————————— | 9部维护 >         | 内部维护复核 |             |         |                  |       |            | Ť        | 相关温馨帮助  |
| <b>流</b> 水-                                        | 号              |        | 提交人         |         | 提交时间             | 维护类别  | 动作类        | 塑        | 状态      |
| 1000000                                            | 23352          | 20     | 00119009@12 | !       | 2013-11-18 11:26 | 操作员维护 | 基本信息       | 修改       | 等待复核    |

🦷 💛 💎 双管理员模式下,企业管理员提交的待复核企业内部维护信息,点击流水号进入复核页面。

⑦核对修改信息无误后,点击"通过",提交该笔操作,如图:

| 道 页首       | 询中心 投     | 资理财 客.         | 户服务        |      |      |       |               |          |
|------------|-----------|----------------|------------|------|------|-------|---------------|----------|
| 功能介绍       | 全业内部维     | <b>护→</b> 其他服务 | \$    转账手约 | 史费套響 | 在线客服 |       |               |          |
| 客户服务 > 企业内 | 部維护 > 内部維 | 护复核            |            |      |      |       |               | 🝟 相关温馨帮助 |
| 用户基本信息     |           |                |            |      |      |       |               |          |
|            | 网银登录名     | 2000119009@    | 10         |      |      | 用户名称  | 2000119009@10 |          |
|            | 用户权限      | 录入,复核          |            |      |      | 授权级别  | 0             |          |
|            | 手机号码      |                |            |      |      | 电子邮件  |               |          |
|            | 部门        |                |            |      |      | 职位    |               |          |
|            | 单笔限额      |                |            |      |      | 日累计限额 |               |          |
| 用户账号列表     |           |                |            |      |      |       |               |          |
| 序号         | Ģ         | <b>K</b> 号     |            | F    | ነ名   | 币种    | 类型            | 账户权限     |
| 1          | 110141    | 70543000       |            | 合约管理 | 测试10 | 人民币   | 企业活期          | 查询 转账    |
| 用户业务列表     |           |                |            |      |      |       |               |          |
|            |           |                |            | 2    | 业务名称 |       |               |          |
| 日付款业务      |           |                |            |      |      |       |               |          |
| 🖃 交易资金     | 监管        |                |            |      |      |       |               |          |
| 😑 合约       | 的管理       |                |            |      |      |       |               |          |
|            | 签约        |                |            |      |      |       |               |          |
|            | mm 201    |                |            |      |      |       |               |          |

# ⑧复核成功,如图:

| 中國平安<br>PINGAN BANK 企业网上 | 银行                                                                                                    | 2013-11-18 11:37 | 网站地图   退出 |
|--------------------------|----------------------------------------------------------------------------------------------------|------------------|-----------|
| 首页 查询中心 投资理则             | 客户服务                                                                                                    |                  |           |
| 功能介绍 企业内部维护 -            | 其他服务 转账手续费套餐 在线客服                                                                                             |                  |           |
| 客户服务 > 企业内部维护 > 内部维护复权   |                                                                                                    |                  | 🍟 相关温馨帮助  |
|                          | 基本信息修改操作完成<br>流水号:100000023352<br>最后处理:2000119009@10<br>处理时间:2013-11-1811:37<br>处理结果:交易成功<br>温馨提示:重新登录后维护交易生效 |                  |           |

⑨如需拒绝该笔操作,则需输入拒绝原因,点击拒绝,如图:

| 用户账号列表        |                |          |     |      |       |
|---------------|----------------|----------|-----|------|-------|
| 序号            | 账号             | 户名       | 币种  | 类型   | 账户权限  |
| 1             | 11014170543000 | 合约管理测试10 | 人民币 | 企业活期 | 查询 转账 |
| 用户业务列表        |                |          |     |      |       |
|               |                | 业务名称     |     |      |       |
| 😑 付款业务        |                |          |     |      |       |
| 😑 交易资:        | 金监管            |          |     |      |       |
| 日合            | 约管理            |          |     |      |       |
|               | 签约             |          |     |      |       |
|               | 解约             |          |     |      |       |
| 拒绝原因 <b>:</b> | 测试             |          |     |      |       |
|               |                | 拒绝 返回    |     |      |       |

3、银证转账签约。

①机构操作员登录企业网银,点击付款业务下的交易资金管理菜单,选择陕西文化产权交易

所,点击"签约",如图:

| 首页        | 登録中心     | 付款业务     | 票据业务  | 投资理财     | 交易授权 | 客户服务 |                        |             |
|-----------|----------|----------|-------|----------|------|------|------------------------|-------------|
| 功能介绍      | 支付结算     | 的权付      | 电子图务  | 交易资金监管 - | 网上康费 | 干安易扣 |                        |             |
| 付款业务 > 交易 | 資金监督 > 合 | 約管理 > 鉴约 |       |          |      |      | <b>**</b> 187          | 与温馨帮助       |
| 可签约交易的    | 殉義       |          |       |          |      |      |                        |             |
|           |          |          |       |          |      |      | 1 2 0 第1页供2页 总计29笔 转到第 | <u>0</u> 60 |
|           |          | 交易市场     | 名称    |          |      |      | 操作                     |             |
|           | 1        | 2.易资金监管模 | 式总行测试 |          |      |      | 新約                     |             |
|           |          |          |       |          |      |      | 業約                     |             |
|           |          |          |       |          |      |      | 華約                     |             |
|           |          |          | - 11  |          |      |      | 釜約                     |             |
|           |          |          | -     |          |      |      | 筆約                     |             |
|           |          |          | - 1   |          |      |      | 玺约                     |             |

②进入签约信息录入页面,输入会员代码(即陕西文交所的交易账号),选择绑定的签约账

号,勾选"已阅读并同意平安银行客户服务协议",点击下一步,如图:

| 首页       | 查询中心       | 付款业务     | 票据业务   | 投资理财           | 交易授权      | 客户服务  |
|----------|------------|----------|--------|----------------|-----------|-------|
| 功能介绍     | 支付结算       | 代收付      | 电子商务   | 交易资金监管         | 网上缴费      | 平安易扣  |
| 付款业务 > 交 | 【易资金监管 > 合 | 釣管理 > 釜约 | 8      |                |           |       |
| 交易所签约    | 信息录入       |          |        |                |           |       |
|          |            |          | 交易市场名称 | к: <b>С</b> ВФ | 心         |       |
|          |            |          | 企业名称   | :合约管理测试1       | 0         |       |
|          |            |          | 证件类型   | 1:组织机构代码证      |           |       |
|          |            |          | 证件号码   | 3: 870616      |           |       |
|          |            |          | * 会员代码 | 3: 198706      |           |       |
|          |            |          | * 签约账号 | : 11014170543  | 000       | 选择账号  |
|          |            |          | 签约账号户名 | : 合约管理测试       | 1 0       |       |
|          |            |          |        | 已阅读并同          | 1意 平安银行客户 | 中服务协议 |
|          |            |          |        | 下一步            | 重置        | 近回    |

③ 进入交易所签约信息确认页面,确认无误后点击"确认",如图:

| 首页       | 查询中心      | 付款业务     | 票据业务 | 投资理财     | 交易授权        | 客户服务   |
|----------|-----------|----------|------|----------|-------------|--------|
| 功能介绍     | 支付结算      | 代收付      | 电子商务 | 交易资金监管 - | 网上缴费        | 平安易扣   |
| 付款业务 > 交 | 易资金监管 > 合 | 約管理 > 签约 |      |          |             |        |
| 交易所签约    | 信息确认      |          |      |          |             |        |
|          |           |          |      | 交易市场名和   | 尔: <b>2</b> | 易中心    |
|          |           |          |      | 企业名和     | 你:合约管理测     | 赋10    |
|          |           |          |      | 证件类型     | 記:组织机构代     | 、码证    |
|          |           |          |      | 证件号码     | 马: 870616   |        |
|          |           |          |      | * 会员代码   | 3፡198706    |        |
|          |           |          |      | * 签约账号   | 릉:11014170  | 543000 |
|          |           |          |      | 签约账号户名   | 3:合约管理测     | 赋10    |
|          |           |          |      | 确认       | 返回          |        |

④签约信息提交审核,如图:

| 授权      | 客户服务           |
|---------|----------------|
| 1上繳費    | 平安易扣           |
|         |                |
|         |                |
| 一是处理组   | <b>提结果信息</b> : |
|         |                |
| 56600   |                |
| مالية   | 11.010h        |
| JE AR 4 | 业名称 古列百建规国16   |
| 证件4     | 件号码 870616     |
| 签约账号所   | 号户名 合约管理测试10   |
|         |                |
| 1       |                |

⑤机构授权人登录企业网银,系统返回未复核的签约交易,如图:

| 首页         | 春海中心      | 付款业务  | 票据业务 | 投资理财   | 交易授权   | 客户服 | 条      |         |
|------------|-----------|-------|------|--------|--------|-----|--------|---------|
|            |           | 11000 |      |        |        |     |        |         |
|            |           |       | 功能介绍 | 录入交易维护 | 授权人员复移 | 授权  | 交易进度查询 |         |
| 交易授权 >     | 授权人员复核授权  |       |      |        |        |     |        |         |
| 您共有        | 待审核指令 1 笔 |       |      |        |        |     |        |         |
|            |           | 交易类   | た別   |        |        |     |        | 待处理指令笔数 |
| 😑 付款业      | 务         |       |      |        |        |     |        |         |
| <u>-</u> 交 | 医易资金监管    |       |      |        |        |     |        |         |
|            | 😑 合约管理    |       |      |        |        |     |        |         |
|            | 签约        |       |      |        |        |     |        | 1       |
|            |           |       |      |        |        |     |        |         |

⑥点击 "签约",进入交易资金监管签约复核授权列表,点击操作下的"复核",如图:

|                                          | <b>%</b>                    | 交易授权 客户服               | 投资理财                          | 票据业务 | 付款业务  | 查询中心                  | 首页              |
|------------------------------------------|-----------------------------|------------------------|-------------------------------|------|-------|-----------------------|-----------------|
|                                          | 交易进度查询                      | 授权人员复获授权               | 录入交易维护                        | 功能介绍 |       |                       |                 |
| 🎽 相关温馨帮助                                 |                             |                        |                               |      |       | 授权人员复获授权              | 交易授权 >          |
|                                          |                             |                        |                               |      | 列表    | 监管签约复获授权              | 交易资金            |
|                                          |                             |                        |                               |      |       |                       |                 |
| 页 庆 1页 息计1笔 转到第 页 🖸 🖸                    | 1 第                         |                        |                               |      |       |                       |                 |
| 页(共1页 息计1笔 转到第 页 Go<br>指令状态 操作           | 1 第<br>录入提交时间               | 录入员姓名                  | 签约账号                          |      | 交易所名称 | 冰号                    | 指令流             |
| 页供1页 息计1笔 转到第 页 Go<br>動令状态 操作<br>等待复核 复核 | 1 第<br>录入提交时间<br>2013-10-16 | 录入员姓名<br>2000119009@10 | <b>签约账号</b><br>11014170543000 | 易所   | 交易所名称 | <b>水</b> 号<br>1859117 | 指令流<br>16131016 |

⑦查看明细后点击"复核通过",如图:

| 合明细    |                |        |                  |    |
|--------|----------------|--------|------------------|----|
| 指令序号   | 16131016859117 | 指令状态   | 等待复核             |    |
| 交易市场名称 | 交易所            | 交易类型   | 签约               |    |
| 提交人    | 2000119009@10  | 提交时间   | 2013-10-16 16:10 |    |
| 网银客户号  | 2000119009     | 签约账号   | 11014170543000   |    |
| 会员代码   | 8899           | 签约账号户名 | 合约管理测试18         |    |
| 皆令处理历史 |                |        |                  |    |
| 处理时间   | 处理人            |        | 处理意见             | 栗道 |

⑧若需拒绝该笔签约,则点击拒绝,并要求输入拒绝理由,如图:

| mis and a second |                |        |                  |    |
|------------------|----------------|--------|------------------|----|
| 18 4 9395        |                |        |                  |    |
| 指令序号             | 16131016859117 | 指令状态   | 等待复核             |    |
| 交易市场名称           | と易所            | 交易类型   | 签约               |    |
| 提交人              | 2000119009@10  | 提交时间   | 2013-10-16 16:10 |    |
| 阿根客户号            | 2000119009     | 签约账号   | 11014170543000   |    |
| 会员代码             | 8899           | 签约账号户名 | 合约管理测试10         |    |
| 指令处理历史           |                |        |                  |    |
| 处理时间 处理人         |                |        | 处理意见             | 渠道 |
| • 请输入拒绝原因        | : 不通过          |        | 8                |    |
|                  |                |        | <u>×</u>         |    |

⑨复核通过后,系统返回处理结果,如图:

| 看复核授权结果信息   | / 指令处理完成,以下    | 是处理结果信息: |                  |
|-------------|----------------|----------|------------------|
| 指令序号        | 16131016859117 | 指令状态     | 交易成功             |
| 交易市场名称      | 交易所            | 交易类型     | 鉴约               |
| 提交人         | 2000119009@10  | 提交时间     | 2013-10-16 16:10 |
| 阿银客户号       | 2000119009     | 签约账号     | 11014170543000   |
| <b>今見伊田</b> | 8899           | 签约账号户名   | 合约管理测试10         |
| 22.301 VP3  |                |          |                  |

四、机构投资人会员注册签约流程(持非平安银行卡用户)

基本步骤:注册平安易宝→审核通过→数字证书签收→注册陕西文化产权交易所账户→注册

成功→登录平安易宝→签约

1、注册平安易宝。

①登录官网 (www.sncaee.com), 点击会员中心下的银商转账, 选择平安易宝官方注册页

面;

|                             |              |      | AND COORS IN IN UTAK LE NO MELAN | J Z LEWER , HUEL FEIRING BERTEN BERTENNETS BK. |
|-----------------------------|--------------|------|----------------------------------|------------------------------------------------|
| 首页 公告动                      | 态 交易品种       | 开户指南 | 会员中心                             | 关于我们                                           |
| 会员中心                        | 银商转账         |      |                                  | 首页 > 会员中心                                      |
| » 帮助中心                      | • 平安易宝官方登录页面 |      |                                  | 2016-06-17                                     |
| » 软件下载                      | • 平安易宝官方注册页面 |      |                                  | 2016-06-17                                     |
| ≫ 文档下载                      |              |      |                                  |                                                |
| 友情能接<br>中国語文<br>PINGAN BANK | HERE ALLAND  | COL  | incil 괻                          | 中國保利泰國公司<br>Sama have same bandman has         |

②填入会员名称、选择会员类别(企业)、证件号码、联系人姓名、预留手机号码、邮政编

码、邮寄地址、选择两个预留问题并作答、上传所需文件,点击下一步;

| 中国平安<br>88.95 68 | 平安银行<br>PINGAN BANK |          |               |   |                                              |  |
|------------------|---------------------|----------|---------------|---|----------------------------------------------|--|
| 平安易宝法            | <b>主册</b> > 自助注册    |          |               |   |                                              |  |
|                  | 平台信息                |          |               |   |                                              |  |
|                  |                     | 电商平台名称:  | 陕西文化产权交易所     | i | 青注意选择的电商平台名称是否正确                             |  |
|                  | 会员信息                |          |               |   |                                              |  |
|                  |                     | * 会员名称:  |               |   | 企业填写企业户名全称,个人填写个人真实姓名                        |  |
|                  |                     | * 会员类别:  | ◎ 企业会员 ◎ 个人会员 |   |                                              |  |
|                  |                     | *证件类型:   | 组织机构代码证 🔻     | ì | 青选择与在平台开通会员时一致的证件                            |  |
|                  |                     | *证件号码:   |               |   |                                              |  |
|                  |                     | * 联系人姓名: |               |   |                                              |  |
|                  |                     | *预留手机号码: |               |   | 该手机号码为银行卡开卡时在银行预留的手机号<br>月,后续用于交易时接收我行动态验证密码 |  |
|                  |                     | *确认手机号码: |               |   |                                              |  |
|                  |                     | 座机号码:    | -             |   |                                              |  |
|                  |                     | 电子邮箱:    |               |   |                                              |  |
|                  |                     | * 邮政编码:  |               |   |                                              |  |
|                  |                     | *邮寄地址:   |               |   |                                              |  |

|      | "即句唱道:                                                                                                    |
|------|----------------------------------------------------------------------------------------------------|
| 预留信息 |                                                                                                    |
|      | 预留问题1: 我最喜欢的节日是 ▼                                                                                                    |
|      | 问题1答案:                                                                                                    |
|      | 预留问题2: 我最喜欢的数字是 ▼                                                                                                    |
|      | 问题2答案:                                                                                                    |
| 上传证件 |                                                                                                    |
|      | <ul> <li>· 企业客户需以压缩包形式上传以下证件扫描<br/>件或照片,压缩包格式为rar或up文件,压缩包<br/>要求小于等于56%。</li> <li>· 公 企业会员上传如下相关资料:</li> <li>(1) 开户许可证原件及复印件</li> <li>(2) 置比规显本或副本原件及复印件</li> <li>(3) 企业给员上传机可相关资料</li> <li>(4) 国税或地税登记证正本原件及复印件。</li> <li>(5) 法人术教务们证正反两面原件及复印件。</li> <li>(6) 法人大教权书。</li> <li>(7) 经办人务份证正反两面原件及复印件。</li> <li>(6) 法人大教文书。</li> <li>(7) 经办人务份证正反两面原件及复印件。</li> <li>上传证件展开表:: 1、上传证件原件表示是彩色结<br/>捆件或者彩色照片:2、拍照上传的事份还计算<br/>印件,复印件需加盖公章。</li> <li>3、拥有新版工商营业执照的企业,不需上传统</li> <li>(4) 期代码证和成务登记证。</li> </ul> |

③确认信息无误后,点击下一步;

| 平安易宝注册>自助注册 |                           |                         |           |  |  |
|-------------|---------------------------|-------------------------|-----------|--|--|
| 平台信息        |                           |                         |           |  |  |
|             | 电商平台名称:                   | 陕西文化                    | 产权交易所     |  |  |
| 会员信息        |                           |                         |           |  |  |
|             | <ul> <li>会员名称:</li> </ul> |                         |           |  |  |
|             | • 会员类别:                   | <ul> <li>순발성</li> </ul> | 合员 ⑧ 个人会员 |  |  |
|             | •证件类型:                    | 身份证                     | *         |  |  |
|             | • 证件号码:                   |                         | ,122      |  |  |
|             | •银行卡号:                    |                         | 76512     |  |  |
|             | • 预留手机号码:                 | 1                       |           |  |  |
|             |                           |                         |           |  |  |

忽时在工作日8:30—18:00抵打95511-3(平安银行)-3(人工服务)-3(公司业务) 咨询组关业务 平安银行 振仪所有 Ping An Bank

④输入验证码,点击获取密码,输入手机动态口令,点击确认;

| 注册信息确认         |           |               |
|----------------|-----------|---------------|
| 交易者和           | 读置文化产校交易所 |               |
| 用户名称           |           |               |
| 会员类系           | 1 个人会员    |               |
| 证件典型           | E A       |               |
| 证件号目           | 6 (C)     |               |
| 电送电器           | 1         |               |
| 手机用车           |           |               |
| 0.7 <i>4</i> 9 |           |               |
| がお供求           | 5         |               |
| 曲带地位           |           |               |
| 銀行卡4           | 5512      |               |
| "验证吗:          | (西書可嗣辭)   | 请输入正确的批证明     |
| *手机结合口令:       | 5741 201  | 请输入7位手机动态口令尝到 |

**服务性线: 95511-0信用卡服务性线: 95511-2** 音赏作可迎接号: 明ICP을11018345号

⑤银行柜员审批通过后,平安银行会为企业会员发放数字证书,并通过快递方式邮寄到客户

填写的地址;

⑥机构签收数字证书,并及时登录平安易宝;

| 平安银行<br>PINGAN BANK |         |           |
|---------------------|---------|-----------|
| 平安易宝用户登录            |         |           |
| 用 户 名:              |         | 志记用户名或密码? |
| 登录密码:               | <b></b> |           |
| 验证码:                | 8831    | ■ 立即登录    |

⑦修改登录密码,输入手机动态口令,勾选已签收数字证书,点击确定。

| E支付用户名:1000193                                       |                           |
|------------------------------------------------------|---------------------------|
| 证件类型:法人代码证                                           |                           |
| 证件号码: 3156894                                        |                           |
| *新登录密码: ***** 🖮                                      | ● 此密码用于您登录E支付,可设置为6-20位密码 |
| * 确认新密码: ****** 📄                                    | ● 请再次输入新E支付登录密码           |
| 校验码已发到您的手机186*****559上,接收到短信或语音,核对内容无误后请在113秒之内输入7位数 | 效字密码.                     |
| * 手机动态口令: ••••••                                     | 请输入7位手机动态口令密码             |
| 若您超过120秒没有收到短信,请点击重新获取手机短信,并注意查收,您在此之前申请的短信密码        | <b>各自动失效。</b>             |
| ☑ 您确定已收到我行为你发放的数字证书,并将其作                             | 为平台应用的安全工具。               |
|                                                      |                           |
| 确 定                                                  |                           |

2、注册陕西文化产权交易所用户。

①登录官网 (www.sncaee.com), 点击首页中的"申请开户", 按照提示进行开户, 具体

参考机构投资人会员开户注册流程。注:开户银行卡号为平安易宝的交易账号。

|      |        | 公告初念    | 父汤     | 品种  | 升尸指南    |        | 会员中心          | 关于我们       | מ           |     | 1 |
|------|--------|---------|--------|-----|---------|--------|---------------|------------|-------------|-----|---|
| 聚    | 合文化资   | 本力量     |        |     | 公告      |        | <u>स्र</u> ोव | \$         | 🔏 申i        | 青开户 |   |
|      | 打造文    | 化金融平台   | 1      | ・陕  | 西文交所艺术品 | 品电子盘全国 | 昭商大会隆         | 2016-06-23 | . ★ 软件      | 牛下载 |   |
|      | a ~    | 2. 1    |        |     |         |        |               |            | ☑ 入ī        | 市指南 |   |
| A BE |        | Rhan    |        |     |         |        |               |            | 🗒 交易        | 易规则 |   |
|      |        |         | ANTRE  |     |         |        |               |            | <b>:</b> 银雨 | 商绑定 |   |
| 1    |        |         |        | A P |         |        |               |            | <b>Ⅲ</b> 托1 | 言流程 |   |
| 1    | 时行情    |         |        |     |         |        |               |            |             |     |   |
| 序号   | 商品代码   | 商品名称    | 昨收盘    | 今开盘 | 最新价     | 涨跌幅    | 成交量           | 成交金額(万)    | 最高价         | 最低价 |   |
|      | 610007 | 张大千(测试) | 100.00 |     |         |        |               |            |             | -   |   |
|      |        |         |        |     |         |        |               |            |             |     |   |
|      |        |         |        |     |         |        |               |            |             |     |   |
|      |        |         |        |     |         |        |               |            |             |     |   |

3、签约

①机构操作员登录企业平安易宝,进入合约管理—签约功能,系统返回所有交易市场,选

| 中国平安                  | <b>平安银行</b><br>PINGANBANK |         |              |      |      |      | 2013-08-16 15:      | 24 退出 |
|-----------------------|---------------------------|---------|--------------|------|------|------|---------------------|-------|
| 首页                    | 合约管理                      | 查询服务    | 银商互转         | 资金划出 | 账户管理 | 自助服务 |                     |       |
| 签约                    | 的解约                       |         |              |      |      |      |                     |       |
| 合约管理 > <mark>3</mark> | 签约                        |         |              |      |      |      | 🎽 相利                | 关温馨帮助 |
|                       |                           |         |              |      |      |      | 1 第1页/共1页 总计15笔 转到第 | 页 😡   |
|                       |                           | 交易市场    | 名称           |      |      |      | 操作                  |       |
|                       |                           | 中国金融期货  | f交易所         |      |      |      | 签约                  |       |
|                       |                           | 新商所蓝海商品 | <b>交易中</b> 心 |      |      |      | 签约                  |       |

择陕西文化产权交易所,点击"签约",如图:

②进入签约页面,输入会员代码(即陕西文交所交易账号),阅读并勾选客户服务协议,点

击签约,如图:

| 中国平安<br>PINGAN BANK    |      |                                         |                                                                              |                                   |      | 2013-09-02 09:59 退出 |
|------------------------|------|-----------------------------------------|------------------------------------------------------------------------------|-----------------------------------|------|---------------------|
| 首页 合约管理                | 查询服务 | 银商互转                                    | 资金划出                                                                         | 账户管理                              | 自助服务 |                     |
| <b>签约</b> 解约           |      |                                         |                                                                              |                                   |      |                     |
| 合约管理 > <mark>签约</mark> |      |                                         |                                                                              |                                   |      | 🝟 相关温馨帮助            |
|                        |      | 交易市场名称<br>交易账号<br>证件类型<br>证件号码<br>*会员代码 | 2:中国金融期货<br>11014168711<br>2:组织机构代码<br>3:20130711-1<br>3:a1000193<br>マ日匈读并同意 | 交易所<br>8000<br>证<br><u>客户服务协议</u> |      |                     |

③签约成功,如图:

| :约管理 > 签约 |                           |        | <b>ॉ</b> 相关温馨帮助 |
|-----------|---------------------------|--------|-----------------|
|           | <b>签约成功</b> !<br>维护资金转出账户 |        |                 |
| 交易市场名     | 你 中国金融期货交易所               | 交易账号   | 11014163767101  |
| 会员代       | 码 a1000193                | 签约成功时间 | 2013-08-16      |